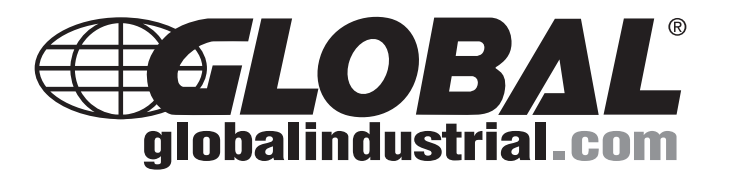

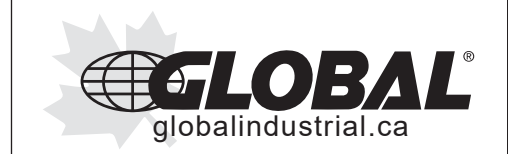

### User Manual

Customer Service US: 1-800-645-2986

Manual de Usuario

Servicio de atención al Cliente US: 1-800-645-2986 Manuel de l'Utilisateur

Service à la clientèle Canada: 888-645-2986

# Facial Recognition & Body Temperature Camera System

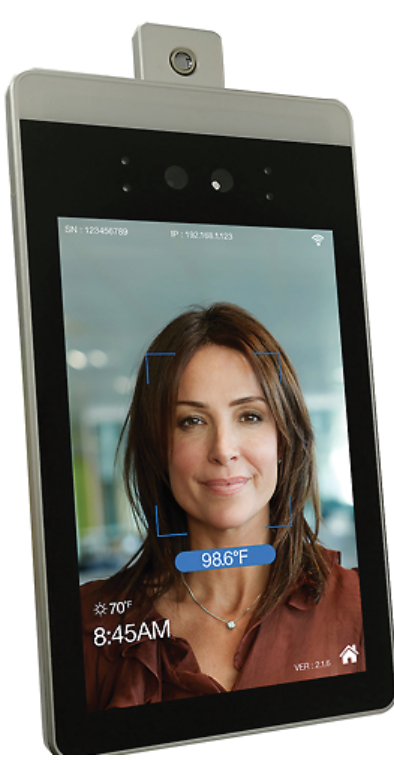

Read this manual thoroughly prior to installation and operation. Keep these instructions in a safe location for future reference. For questions, visit globalindustrial.com or contact Customer Service at 1-800-645-2986.

Model 708528: Counter Stand Model 708529: 3'H Floor Mount Model 708530: 4'H Floor Mount

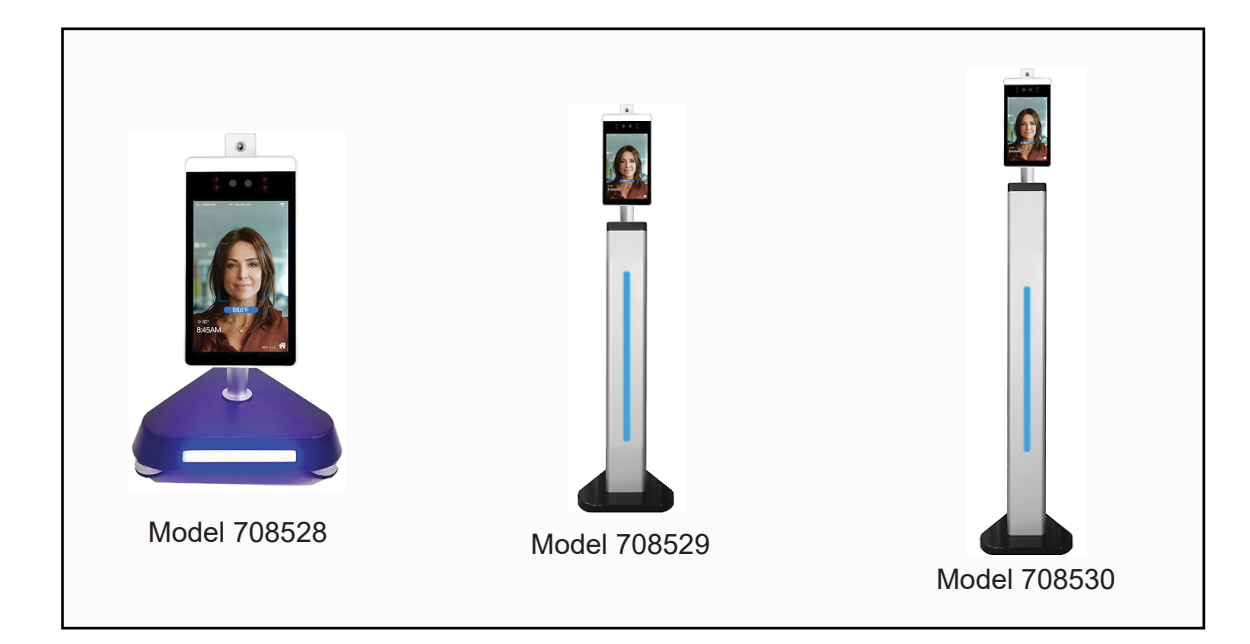

### Specifications:

| Sensor:                 | Thermal Imaging Infrared Temperature Sensor                            |
|-------------------------|------------------------------------------------------------------------|
| Temperature Range:      | 95 - 108°F; ±0.5° (35 - 42°C; ±0.3°)                                   |
| Display:                | 8" LCD                                                                 |
| Recognition Distance:   | 1.6 to 16 ft.                                                          |
| Response Time:          | ≤ 0.3 Second                                                           |
| Memory Data:            | 30,000 Faces                                                           |
| Camera:                 | 2 MP                                                                   |
| Lens:                   | 1:2.8, Focal Length .07", Field of View: 118°                          |
| Dynamic:                | ≥ 105dB                                                                |
| Signal to Noise Ratio:  | ≥ 35dB                                                                 |
| White Balance:          | Auto, Indoor, Outdoor, Sodium Lamp Mode, Manual                        |
| Video:                  | H.265 Main Profile / H.264 High profile / M-JPEG                       |
| Max Resolution:         | 800 x 1280 @ 30fps                                                     |
| Output Bit Rate:        | Auto, Indoor, Outdoor, Sodium Lamp Mode, Manual                        |
| Audio Compression:      | G711, PCM                                                              |
| USB Interface:          | (1) USB                                                                |
| Device Storage:         | 8G                                                                     |
| Power:                  | DC12V 2A                                                               |
| Interfaces:             | Rich Hardware, Integrated 100M Ethernet, Audio,<br>Wiegand, Relay, USB |
| Mounting Stand Options: | Counter Stand, 3'H Mount or 4'H Mount                                  |
| Connection:             | Ethernet, Wifi, Hotspot                                                |
| Operating System:       | Linux OS                                                               |
| Recording Capacity:     | 5 million                                                              |
| Product Dimensions:     | 9-1/2" x 5-1/3" x 1"                                                   |
| Weight:                 | 2 lbs.                                                                 |
|                         |                                                                        |

# **Equipment Wiring:**

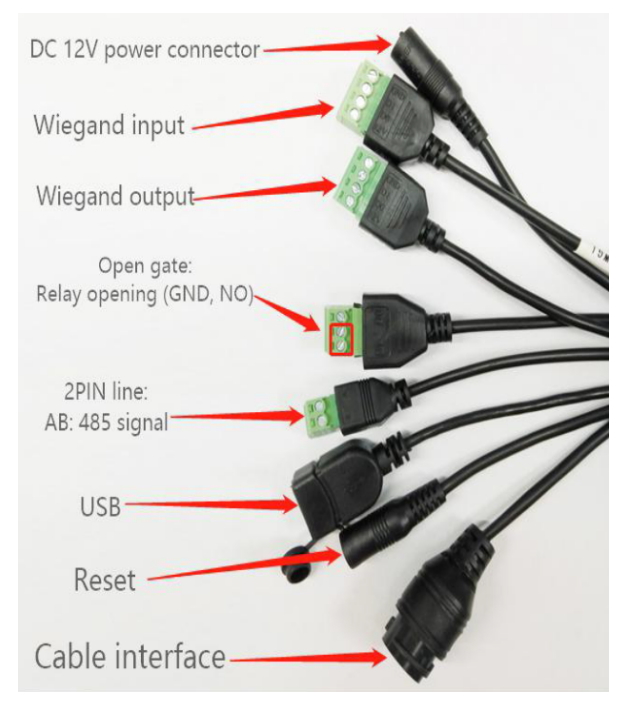

# **Device Management Background Settings - Local Debugging Tools**

Note: Before debugging, the computer and equipment must be in the same LAN. There are two ways to put the device and the computer in the same LAN:

(1) Computer and device are connected to the same switch or router through network cables. (2) Computer and device are connected directly through network cables.

Once the device is powered on, locate the LIP or WIP number displayed on the top of the device (see image below).

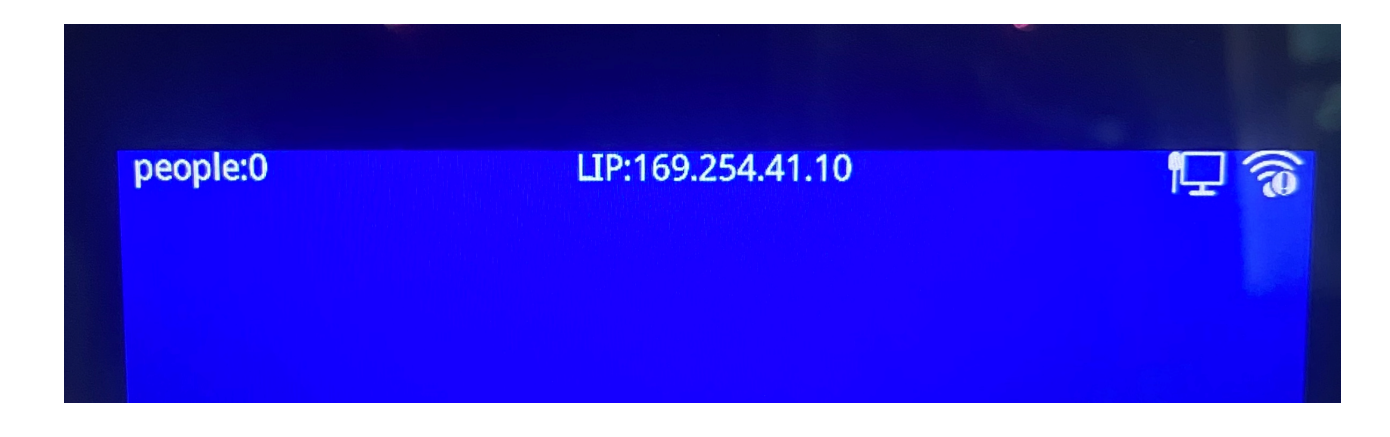

Enter this IP address number of the device into your browser:

 $\leftarrow$ → C ☆ S 169.254.41.10

Note: Google Chrome is recommended.

| Facere | cognition network deb<br>tool | ugging |
|--------|-------------------------------|--------|
|        | admin                         |        |
|        | Password                      |        |
|        | Login                         |        |
|        | Cloud platform                |        |

> Enter Account: **admin** 

> Enter Password: **123456** 

Note: Login password can be reset under "General Parameters" once user is logged in.

# 1. General Parameters

|                        | Device name      |   |
|------------------------|------------------|---|
| General parameters     | Face Recognition |   |
|                        | Device banner    |   |
| Network parameters     | Welcome          |   |
|                        | Login password   |   |
| Cloud parameters       | 123456           |   |
|                        | Weather city     |   |
| Recognition parameters | shenzhen         |   |
|                        | Display ir image |   |
| Display parameters     | Disable          | ~ |
|                        | time zone        |   |
| Voice parameters       | +8               | ~ |
|                        | Entrance or exit |   |
| Image parameters       | Nothing          | ~ |
|                        | language         |   |
| Interface parameters   | English          | ~ |
| Control command        | Submit           |   |
| Application scenario   |                  |   |

• Device Name: The name displayed in the lower left corner of the device. User can customize.

• Device Banner: The text that will scroll in the lower left corner of the device. User can customize.

• Login Password: The password used to enter the background management program. Default password is 123456. User can customize.

• Weather City: Weather temperature displayed. This feature is not offered for this device; keep default selection blank to disable.

• **Display IR Image**: When enabled, infrared imaging will be displayed on the device when the screen is open. Note: This feature is disabled by default.

• **Time Zone:** The time displayed on the device. User can customize based off current time zone (select between -11 and +12).

• Entrance or Exit: This function is for setting the device for the entrance or exit of traffic. This feature is not offered for this device; keep default selection to "Nothing".

• Language: The system supports multiple languages, for both text and voice. Select your language and allow the device to restart.

| General parameters     | Enable                         |
|------------------------|--------------------------------|
|                        |                                |
| ·                      | Ip address for wired network   |
| Network parameters     | 192.168.1.189                  |
|                        | Network mask for wired network |
| Cloud parameters       | 255.255.255.0                  |
|                        | Gateway for wired network      |
| Recognition parameters | 192.168.1.1                    |
|                        | Dns for wired network          |
| Display parameters     |                                |
| 2<br>                  |                                |
| Voice parameters       |                                |
|                        | Wifi password                  |
| Image parameters       | J                              |
|                        |                                |

# 2. Network Parameters: Device Access

# A) Wired Network Connection

**DHCP Enable:** Automatically configure network IP and other information. It is recommended to enable this feature, so the device can automatically obtain the Internet-capable IP. **DHCP Disable:** Manually configure the network IP and other information, need to fix the IP address of the computer, add a network segment for the device to access the Internet;

### **B) Wireless Network Connection**

Enter the available WiFi name and password. Note: This field is upper and lower case sensitive.

# 3. Cloud Parameters: Cloud Platforms and Docking on Devices

|                        | Cloud push mode                     |
|------------------------|-------------------------------------|
| General parameters     | WEBSOCKET V                         |
| Network parameters     | Device number                       |
| Cloud parameters       | Object id                           |
|                        | Http url                            |
| Recognition parameters | http://192.168.1.199:8090/api/Face  |
|                        | Tcp url                             |
| Display parameters     | 192.168.1.199:8080                  |
| <b>V</b>               | Mqtt url                            |
|                        | tcp://192.168.1.199:1883            |
|                        | Websocket url                       |
|                        | ws://www.ys2b.com/webfnzn/face/fnkx |
| Interface parameters   | Cloud login name                    |
|                        |                                     |
| Control command        | Cloud login password                |
|                        | 123456                              |
| Application scenario   | Cloud offline retransmission        |
|                        | Enable                              |
|                        | Submit                              |

### Main Parameters:

- > Change the Cloud Push Mode to: "WEBSOCKET"
- > Change the Websocket URL to: ws://www.ys2b.com/webfnzn/face/fnkx

Note: To modify the push address, you must power off and restart Note: All other Cloud Parameter fields should generally not be modified.

# 4. Recognition Parameters: Device Identification Comparison Parameters

|                        | 1                                     | Face recognition method          |  |
|------------------------|---------------------------------------|----------------------------------|--|
| General parameters     |                                       | Auto recognition                 |  |
|                        | 1                                     | Recognition mode                 |  |
| Network parameters     |                                       | Face or IC card                  |  |
|                        | i i i i i i i i i i i i i i i i i i i | Recognition distance             |  |
| Cloud parameters       |                                       | Unlimited                        |  |
|                        |                                       | Recognition interval ( second )  |  |
| Recognition parameters |                                       |                                  |  |
|                        |                                       | Live face detection level        |  |
| Display parameters     |                                       | Close                            |  |
|                        | i -                                   | Face quality                     |  |
| Voice parameters       |                                       | Low                              |  |
|                        | 1                                     | Live face for stranger           |  |
| Image parameters       |                                       | Disable                          |  |
|                        | ì                                     | The largest face recognized only |  |
| Interface parameters   |                                       | Disable                          |  |
|                        |                                       | Face detection threshold         |  |
| Control command        |                                       | 30                               |  |
|                        |                                       | Face critical point threshold    |  |
| Application scenario   |                                       | 45                               |  |

| 45                                     |
|----------------------------------------|
| Entered face recognition threshold     |
| 92                                     |
| No use                                 |
| 80                                     |
| Recognize strangers                    |
| Enable                                 |
| Recognition time for strangers(second) |
|                                        |
| No use                                 |
| Disable 🗸                              |
| Submit                                 |

- Face Recognition Method: Generally use automatic recognition.
- Recognition Mode: Face; Face or IC Card.
- **Recognition Distance:** Set the recognition distance at either: <0.5m, <1m, <2m, <3m or Unlimited.
- Recognition Interval (Seconds): 0-99 seconds; the greater the number, the longer the interval.

• Live Face Detection Level: Closed, Low, Medium or High (generally set low). Used to distinguish real people's faces from photos. If closed, photos can also be recognized. Low, medium and high are the levels utilized for real face detection. High means the requirement of live person authentication is strict. We recommend customers using photo and real face to make a comparison and then choose the level they want. • Face Quality: Low, Medium or High. Capture the clarity of the picture.

• Live Face For Stranger: Disable or Enable. Whether to use live person detection for "strangers" not currently registered in the face database.

• The Largest Face Recognized Only: Disable or Enable. Typically, the closest user to the camera will get recognized.

• Face Detection Threshold: 30 (recommended default)

• Face Critical Point Threshold: 45 (recommended default)

• Entered Face Recognition Threshold: 92 (recommended default)

Note: The above thresholds with number 30, 45, 92 are key for face information acquisition and recognition. These default values have been tested and modified by the manufacturer and are highly recommended. User modification may cause problems in face acquisition and recognition.

• **Recognize Strangers:** Enable or Disable. Whether or not to turn on the "stranger" recognition function for those not currently registered in the face database.

• **Recognition Time for Strangers (Seconds):** 0-99 seconds. How many seconds the screen will recognize "strangers" not currently registered in the face database. The larger the number, the longer the interval between identifying the "stranger".

Note: If the interval is set to "0" seconds, the screen will constantly recognize the user and broadcast. It is recommended to experiment with different seconds to experience different results and set time to the users' requirements.

# 5. Display Parameters: Configure Device to Display Content Parameters

|                        | Display mode for white list           |
|------------------------|---------------------------------------|
| General parameters     | Name ~                                |
|                        | Salutation for White list             |
| Network parameters     | Disable                               |
|                        | Fixed words before Whitelist names    |
| Cloud parameters       |                                       |
|                        | Fixed words after Whitelist names     |
| Recognition parameters | Success                               |
|                        | Alarm display                         |
| Display parameters     | Enable                                |
|                        | Display content for period impassable |
| Voice parameters       | Access Denied                         |
|                        | No use                                |
| Image parameters       | No Record                             |
|                        | No use                                |
| Interface parameters   | Success                               |
|                        | No use                                |
| Control command        | Failed                                |
|                        | Display Content for expired           |
| Application scenario   | Expired                               |

| D  | isplay content for strangers                                  |   |
|----|---------------------------------------------------------------|---|
|    | Stranger                                                      |   |
| Se | creen saver mode                                              |   |
|    | Default                                                       | ~ |
|    | ain UI overlay mode                                           |   |
|    | Default                                                       | ~ |
| M  | ain UI overlay                                                |   |
|    | Enable                                                        | ~ |
| Ca | ompany QR                                                     |   |
|    | Disable                                                       | ~ |
|    | Submit                                                        |   |
|    | No use                                                        |   |
|    |                                                               | Ъ |
|    | No use                                                        |   |
|    | No use                                                        |   |
|    |                                                               | þ |
|    | No use                                                        |   |
|    | Upload QR code image(Resolution: 800x840 ,file formatjpg,png) |   |
|    |                                                               | B |
|    | Submit                                                        |   |

Note: The "no use" fields are not active and have no functionality.

• Display Mode for Whitelist: The content displayed after successful face comparison.

Note: The "whitelist" is the user whose face is registered through the cloud or local client platform.

- Salutation for White List: Add title after displaying name.
- Fixed Words Before Whitelist Names: User can customize.
- Fixed Words After Whitelist Names: User can customize.
- Alarm Display: User can turn "on" or "off".
- Display Content for Period Impassable: User can customize.
- **Display Content for Expired:** Default: "Expired"; user can customize.
- Display Content for Strangers: Default: "Stranger"; user can customize.

• Screen Saver Mode: Default screen saver already set. User can customize; refer to "Setting a New Screen Saver" section below.

• Main UI Overlay Mode: Default.

• Main UI Overlay: Disable or Enable. The Main UI Overlay is the area of the screen with the blue reference block.

• **Company QR:** Disable or Enable. After opening, if the recognition is successful, a QR code can be displayed. The QR code can be used to display names, small videos or tips. Upload a QR code image: Requires resolution 800x840, format file .png; UI Overlay format: Requires resolution 800x840, format file .png; Screen saver package: requires resolution 800x1280, format file .jpg, named from 1.jpg, 2.jpg, to 10.jpg, compressed into zip file and no secondary directory; as shown in the figure below:

| <b>*</b> |                      |         |
|----------|----------------------|---------|
| 🖺 1.jpg  | 109,738              | 109,662 |
| E 2.jpg  | 143,761              | 143,585 |
| 🔚 3.jpg  | 130,945              | 130,843 |
| E 4.jpg  | 37,273               | 34,667  |
| 🖺 5.jpg  | 45,078               | 44,129  |
| 🖺 6.jpg  | 199,903              | 197,617 |
| Nipg     | <mark>112,388</mark> | 112,096 |
| 🚬 8.jpg  | 100,126              | 98,112  |

### Setting a New Screen Saver:

- 1) Set screen saver mode to "Custom"
- 2) Upload the compressed file in the format of XXX.zip
- 3) Click "Submit"

| Screen saver mode                                              |   |
|----------------------------------------------------------------|---|
| Custom 1                                                       | ~ |
| Main UI overlay mode                                           |   |
| Default                                                        | ~ |
| Main UI overlay                                                |   |
| Disable                                                        | ~ |
| Company QR                                                     |   |
| Disable                                                        | ~ |
| 3 Submit                                                       |   |
| Nouse                                                          |   |
|                                                                |   |
|                                                                | B |
| No use                                                         |   |
| Nouse                                                          |   |
| 2                                                              | Ø |
| No use                                                         |   |
| Upload QR code image(Resolution: 800x840 ,file format:jpg,png) |   |
|                                                                | B |
| Submit                                                         |   |
|                                                                |   |

6. Voice Parameters: Device Voice Content Parameters

|                        | , , , , , , , , , , , , , , , , , , , | Volume                              |   |
|------------------------|---------------------------------------|-------------------------------------|---|
| General parameters     |                                       | 8                                   | ~ |
|                        | i i                                   | Voice enabling                      |   |
| Network parameters     |                                       | Enable                              | ~ |
|                        |                                       | Voice mode for White list           |   |
| Cloud parameters       |                                       | Name and personalized voice         | ~ |
|                        | , j                                   | Fixed voice before Whitelist names  |   |
| Recognition parameters |                                       |                                     |   |
|                        |                                       | Fixed voice after Whitelist names   |   |
| Display parameters     |                                       | Welcome                             |   |
|                        |                                       | Salutation for White list           |   |
| Voice parameters       |                                       | Disable                             | ~ |
|                        | -                                     | Voice content for strangers         |   |
| Image parameters       |                                       | Stranger                            |   |
|                        |                                       | Alarm voice                         |   |
| Interface parameters   |                                       | Enable                              | ~ |
|                        |                                       | Voice content for period impassable |   |
| Control command        |                                       | Access Denied                       |   |
|                        |                                       | Voice Content for expired           |   |
| Application scenario   |                                       | Expired                             |   |

• **Volume:** 0-10, 0 = Minimum; 10 = Maximum.

• **Voice Enabling:** Enable or Disable. If enabled, the user can customize the voice content using the remaining parameters under this section.

### 7. Image Parameters: Device Image Parameters

|                                                           | Picture capture mode |   |
|-----------------------------------------------------------|----------------------|---|
| General parameters                                        | Full capture         | ~ |
|                                                           | Image encode qp      |   |
| Network parameters                                        | 80                   |   |
|                                                           | Wdr                  |   |
| Cloud parameters                                          | Enable               | ~ |
|                                                           | Face beauty          |   |
| Recognition parameters                                    | Disable              | ~ |
|                                                           | C.tt                 |   |
|                                                           | Submit               |   |
|                                                           |                      |   |
| Voice parameters                                          |                      |   |
|                                                           |                      |   |
| Image parameters                                          |                      |   |
|                                                           |                      |   |
|                                                           |                      |   |
| later from the second second                              |                      |   |
| Interface parameters                                      |                      |   |
| Interface parameters                                      |                      |   |
| Interface parameters Control command                      |                      |   |
| Interface parameters Control command                      |                      |   |
| Control command                                           |                      |   |
| Interface parameters Control command Application scenario |                      |   |

• **Picture Capture Mode:** Full capture, Face capture, or No capture. The capture modes of the face appearing in front of the camera.

• **Image Encode QP:** The quality of the captured image. Default: 80. This default value is recommended, otherwise the recognition effect may be affected.

• WDR: Enable or Disable. This feature is not offered for this device; either selection will have no effect.

• Face Beauty: Enable or Disable. This feature is not offered for this device; either selection will have no effect.

### 8. Interface Parameters: Configure Device Additional Function Parameters

Note: The equipment interface parameters are used with other external devices such as gate machines. If user isn't using an external device, keep the default parameters selected.

|                        | Open door offline                            |   |
|------------------------|----------------------------------------------|---|
| General parameters     | Enable                                       | ~ |
|                        | Open door for stranger                       |   |
| Network parameters     | Disable                                      | ~ |
|                        | Relay closing time ( ms )                    |   |
| Cloud parameters       | 500                                          |   |
|                        | Pass time                                    |   |
| Recognition parameters |                                              |   |
|                        | Auto delete expired registration information |   |
| Display parameters     | Disable                                      | ~ |
|                        | Rs485 output baud rate                       |   |
| Voice parameters       | 19200                                        | ~ |
|                        | Rs485 input mode                             |   |
| Image parameters       | Version 2 for temperature measurement        | ~ |
|                        | Rs485 output mode                            |   |
| Interface parameters   | Nothing                                      | ~ |
|                        | Wg input mode                                |   |
| Control command        | IC card                                      | ~ |
|                        | Wg output mode                               |   |
| Application scenario   | IC card No                                   | ~ |
|                        | Submit                                       |   |

9. Control Command: Device Firmware Parameters

| General parameters     |   | sn<br>                                                         |
|------------------------|---|----------------------------------------------------------------|
| Network parameters     |   | mac address lan : 10:00:01:00:03:E9 ; wifi : 7C:A7:B0:CE:F1:DA |
| Cloud parameters       |   | Hardware version B022                                          |
| Recognition parameters |   | Software version 3.2.9-1                                       |
| Display parameters     |   | Algorithm version 2.0.1-1.2.0                                  |
| Voice parameters       |   | Device upgrade                                                 |
| Image parameters       |   | Upgrade                                                        |
| Interface parameters   |   | Device restart                                                 |
| Control command        | ] | Open Door                                                      |
| Application scenario   |   | Clean registration info                                        |
|                        |   | Clean access record on the device                              |

**Upgrading firmware:** Uploading .bin files in compressed packages, Prompting web pages to appear after upgrading, Clearing up registration information: cleaning personnel sent to equipment, cleaning the traffic record: clean the record data of equipment identification.

### **Upgrade Steps:**

- 1) Choose the XXX.bin file
- 2) Click "Upgrade"
- 3) Allow interface/device to restart
- 4) Re-enter the "IP" address
- 5) View device version number. "Algorithm Version"

# 10. Application Scenario: Device Application Scenario Configuration

|                        | Application mode                                                                           |   |
|------------------------|--------------------------------------------------------------------------------------------|---|
| General parameters     | Temperature measurement                                                                    | ~ |
|                        | Mask reminder                                                                              |   |
| Network parameters     | Disable                                                                                    | ~ |
|                        | Temperature unit                                                                           |   |
| Cloud parameters       | degrees Fahrenheit                                                                         | ~ |
|                        | Prompt close to screen                                                                     |   |
| Recognition parameters | Enable                                                                                     | ~ |
|                        | Prompt in temperature measurement                                                          |   |
| Display parameters     | Enable                                                                                     | ~ |
|                        | Prompt temperature value                                                                   |   |
| Voice parameters       | Enable                                                                                     | ~ |
|                        | Temperature threshold(degrees Celsius)                                                     |   |
| Image parameters       | 37.3                                                                                       |   |
|                        | Temperature threshold(degrees Fahrenheit)                                                  |   |
| Interface parameters   | 99.1                                                                                       |   |
|                        | Lelmet detection                                                                           |   |
| Control command        | Disable                                                                                    | ~ |
|                        | L<br>High temperature alarm                                                                |   |
| Application scenario   | Enable                                                                                     | ~ |
|                        | Submit                                                                                     |   |
|                        |                                                                                            |   |
|                        | Update high temperature alarm file(wav,within 3<br>seconds,16bit,mono,sampling rate 16khz) |   |
|                        |                                                                                            | B |
|                        |                                                                                            |   |
|                        | Submit                                                                                     |   |
|                        |                                                                                            |   |

- Application Mode: Temperature Measurement or Normal (without temperature).
- Mask Reminder: Disable or Enable. When enabled, will alert user if mask is not detected.
- Temperature Unit: Degrees in Celsius or Fahrenheit.
- Prompt in Temperature Measurement: Disable or Enable.
- Prompt Temperature Value: Enable or Disable.
- Temperature Threshold (Degrees Celsius): XX.X (keep decimal)
- Temperature Threshold (Degrees Fahrenheit): XX.X (keep decimal)
- Helmet Detection: Disable or Enable. When enabled, will alert user if helmet is not detected.
- High Temperature Alarm: Enable or Disable.

Note: Update high temperature alarm file (.wav, within 3 seconds,16 bit, mono.sampling rate 16khz).

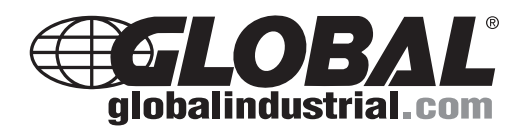

Face Recognition Cloud Platform and Client Instructions

# Login

# **1. Cloud Platform Account**

- (1) Cloud account login information is provided on the label inside the camera system box. If unable to locate, contact Global Industrial Customer Service at 1-800-645-2986.
- (2) Personal account information will be obtained in the following format:

Enterprise domain:fy

Technology User Name: ceshi:

Password :\*\*\*\*\*

# Address: http://www.ys2b.com/obpm

| HORIZON                         |  |
|---------------------------------|--|
| Face recognition cloud platform |  |
| ିଜ ।                            |  |
| R                               |  |
|                                 |  |
| Login                           |  |
|                                 |  |

# 2.Local client

Note: Only operate on the first connection

(1) Installation environment

http://www.fnzn.net/en/faceapp.zip(Copy the URL to the browser to download automatically)

(2) Unzip, unzip the file faceapp.rar to X: root directory(X:C;D;E;F)

(3) Open the faceapp fileEnter enterprise domain, account number, password after the point [login] into the face recognition cloud platform.

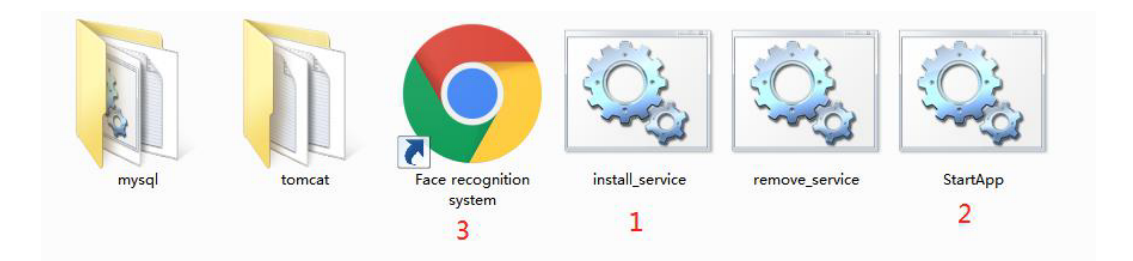

Run install\_service, bat as an administrator and wait for the operation to complete

Run StartAPP as an administrator and wait for about 2 minutes.

Open the face recognition system, login username: Admin password: 123456

\*NOTE: Use of Win10 system must open port 8081 or close firewall.

|       | Face recognition cloud platforr | m |
|-------|---------------------------------|---|
| Admin |                                 |   |
| ô     |                                 |   |
|       | Login                           |   |
|       |                                 |   |

(4) Add devices to the platform

Click Access control and then click search device ,final click new

| Face Recognition Platform                                                              | Extract And | Search Device | C <sup>2</sup> |                    |               |                |
|----------------------------------------------------------------------------------------|-------------|---------------|----------------|--------------------|---------------|----------------|
| face                                                                                   | 🗅 New 📔     | Delete 🔳      | search         | 1                  |               |                |
| <ul> <li>✓ (€) Access control</li> <li>Search Device 1</li> <li>Device List</li> </ul> | IP address  | devicename    | state          | Communication time | CloudPushMode | websocketMsgUr |
| Face Database<br>Bulk Import                                                           |             |               |                |                    |               |                |
| Device Authority<br>Organizational                                                     |             |               |                |                    |               |                |

### Enter the IP address of the device, the name can be set by yourself

| ave 🕒 Re           | turn 🖻 Open device co | Connecting devices | Connect the dev      | vice to the machine |       |
|--------------------|-----------------------|--------------------|----------------------|---------------------|-------|
|                    |                       | 2<br>Device        | e information        |                     |       |
| *IP address        | 192.168.0.135         | Input device IP    | *Device Name         | test                | Input |
| State              | Off-line              |                    | Communication time   |                     | n ka  |
| Cloud push<br>mode |                       |                    | Websocket<br>address |                     |       |

\* NOTE: Be sure to click "Save"

#### (5) Connect the platform

Click to connect the device and wait until the following picture appears:

|             |               | Device information    |                                     |  |  |
|-------------|---------------|-----------------------|-------------------------------------|--|--|
| *IP address | 192.168.0.135 | *Device Name          | test                                |  |  |
| State       | On-line .     | Communication<br>time | n<br>e 2020-06-23 16:25:53          |  |  |
| Cloud push  | WebSocket     | Websocket             | ws://www.ys2b.com/webfnzn/face/fnkx |  |  |

Click "Connect the device to the machine". Wait for the device to restart (approximately 2 ~ 3 minutes)

② Re-enter the webpage and open-Device Maintenance-You can see that the device is online, the online device SN number is the same as the SN number at the bottom of the device screen

| 2              | lew 🔒 Delete  | ≣ search   |          |                     |               |                                     |
|----------------|---------------|------------|----------|---------------------|---------------|-------------------------------------|
| Access control | IP address    | devicename | state    | Communication time  | CloudPushMode | websocketMsgUrl                     |
| Device List    | 192.168.0.135 | test       | On-line  | 2020-06-23 16:25:53 | WebSocket     | ws://www.ys2b.com/webfnzn/face/fnkx |
| Face Database  |               |            | <u> </u> |                     |               |                                     |
| Bulk Import    |               |            |          |                     |               |                                     |

#### (6)View devices in Device List

The first time you connect, you must refresh the page first. It takes about 1 minute.

#### 1 Device online

| face                         | 🗅 Nev | v 📋 Delete    |               |         |         | name: name |        |
|------------------------------|-------|---------------|---------------|---------|---------|------------|--------|
| ✓                            |       | device        | sn            | Status  | Address | Owner      | la     |
| Device List                  |       | 0020200609019 | 0020200609019 | On-line |         |            | 2020-0 |
| Face Database<br>Bulk Import |       |               |               |         |         |            |        |

#### For the first connection, the user must be set

| ace                               | 🖺 Sav | e 🛛 🐵 Retu | urn            |                    |                  |                 |               |                                    |                 |
|-----------------------------------|-------|------------|----------------|--------------------|------------------|-----------------|---------------|------------------------------------|-----------------|
| Access contr                      |       |            |                |                    |                  |                 |               |                                    |                 |
| Search Device                     | lasic | Parameter  | PassablePeriod | Network            | AccessController | Synchronization | Online        | EnteredFace                        | EnteredPhoto    |
| Device List<br>Face Database      | Click |            |                | Device Information |                  |                 |               |                                    |                 |
| Bulk Import                       | CHCK  |            | *Device Name   | 002020060          | 09019            |                 |               | *SI                                | N 0020200609019 |
| Device Authorit<br>Organizational |       |            | Owner          | admin              |                  |                 | Conten<br>rem | t broadcast whe<br>ote door openin | n<br>g          |

#### The user who belongs to it can be used normally

| face          | 🗅 New | 🗎 Delete      |               |         |         | name: | name |
|---------------|-------|---------------|---------------|---------|---------|-------|------|
| ✓             |       | device        | sn            | Status  | Address | Owner |      |
| Device List   | D     | 0020200609019 | 0020200609019 | On-line |         | admin | 20   |
| Face Database |       |               |               |         |         |       |      |

# 2No Device

Open port 8081, refresh the web page, you can see the device

(7) Change Password

| Persona  | al settings           |      |       |           |  |
|----------|-----------------------|------|-------|-----------|--|
| isicInfo | - Basic Information - |      |       |           |  |
|          | User Name :           | test | Accou | nt : test |  |
|          | Email :               |      | Mobi  | le :      |  |
| ſ        | Modify Password       |      |       |           |  |
|          | Original Password     | -    |       |           |  |
|          | New Password          | :    |       |           |  |
|          | Confirm Password      | :    |       |           |  |
|          | U                     |      |       |           |  |

# **Access Control Equipment**

# **1 Device List**

**1.1 Basic information:** if there is a device name, click the device name directly; if there is no device name, click [new], fill in the device information, version information on the basic information page, select the use scene, then click [save], need to synchronize to the device click [device parameters] under the "device operation" page, and then see the synchronization status in the "synchronization information" page, as shown in the following figure:

| Workflow Center | D New | 🖻 Delete |        |          | Device Name: | Device Name | SN: | SN | Query              | Expand |
|-----------------|-------|----------|--------|----------|--------------|-------------|-----|----|--------------------|--------|
| face            |       | device   | sn     | Status   | Address      |             | Own | er | Last communication | n time |
| ▼ 👩 Device      | 0     | 001      | 002020 | Off-line |              |             |     | r  | 2020-04-24 19:27   | 7:48   |

| Parameter PassablePeriod | Network AccessController | Synchronization Or | nline Ent | teredFace    | EnteredPhoto                    |                               |
|--------------------------|--------------------------|--------------------|-----------|--------------|---------------------------------|-------------------------------|
|                          |                          | Device             | [nforma   | ation        |                                 | Search the device             |
| *Device Name             | C                        |                    |           |              | *SN                             | 2                             |
| Owner                    | E                        | Add Clear          | Con       | ntent broade | ast when remote<br>door opening |                               |
| Status                   | Off-line 0               |                    |           | Last cor     | nmunication time                | 2020-04-24 19:27:48           |
|                          | Version Information      |                    |           |              |                                 |                               |
| Interface Version Number | V3.5                     |                    |           | Hardware     | Version Number                  | B022                          |
| Software Version Number  | 2.3.4-1 2020-04-18       |                    |           | Algorithm    | Version Number                  | 1.0.2-1.2.0                   |
| Associated Developer     |                          |                    |           | Sync         | hronous Number                  | 0/0                           |
| Device Address           |                          |                    |           | Po           | sition on the Map               | [Мар]<br>0[0                  |
| Synchronous Timeout      | 60 se                    | cond               |           | Ph           | oto Compression                 | 0 px(suggest1024px            |
| Record not unloaded      | 0                        |                    |           |              | Synchronization                 | Employee Manual Visitors Manu |

**1.2 Parameter Information:** Click [Parameter Information], set each parameter information, then click [Save], need to synchronize to set Click Device Parameters on the Device Action page and view the synchronization status on the Synchronization Information page, as shown below

| Sav | e 🛛 🛛 Return 🗳 Up        | ograde      |                  |                    |            |             |          |                 |        |
|-----|--------------------------|-------------|------------------|--------------------|------------|-------------|----------|-----------------|--------|
| sic | Parameter PassablePer    | iod Network | AccessController | Synchronization    | Online     | EnteredFace | Entered  | Photo           |        |
|     |                          |             |                  | S                  | ystem Sett | ings        |          |                 |        |
|     | Administrator's Password | 123456      | (number          | , letter, characte | r)         | ntp e       | enabling | open 🔻          |        |
|     | nto cycle                | 24          | 0-24 (hours      | 5)                 |            | ntp         | address  | ntp1.alivun.com | ntp DN |

**1.3 Passage Time Settings:** Click on [Passage Period], set the custom time period of the passable date, Monday to Sunday, then click [Save], need to synchronize to the device click [Device parameters] under the "Device Operation" page, and then view the synchronization status in the "Sync Information" page, as shown in the following figure:

| Basic | Parameter | PassablePeriod Network | AccessController | Synchronization | Online  | EnteredFace | EnteredPh | ioto      |     |                             |
|-------|-----------|------------------------|------------------|-----------------|---------|-------------|-----------|-----------|-----|-----------------------------|
|       |           |                        | -                | Pas             | sable   | Period      |           |           |     |                             |
|       |           | Passable PeriodIII     | Monday: All      | Tuesday:        | AII •   | Wednesday:  | All       | Thursday: | All | <ul> <li>Friday:</li> </ul> |
|       |           | Tusuble Ferreday)      | All V Satu       | urday: All      | Sunday: | All         |           |           |     |                             |
|       |           |                        | Custom period1   |                 |         |             | i         |           |     |                             |
|       |           |                        | Custom period2   |                 | -       |             | Î         | i i       |     |                             |
|       |           | Monday                 | Custom period3   |                 | -       |             | i         | 1         |     |                             |
|       |           |                        | Custom period4   |                 | -       |             | Î         | •         |     |                             |
|       |           |                        | Custom period5   |                 | -       |             |           | 1         |     |                             |

| 1.4 | <b>Network Information:</b> | Click [Network | Information] to view, | as shown below: |
|-----|-----------------------------|----------------|-----------------------|-----------------|
|-----|-----------------------------|----------------|-----------------------|-----------------|

| eter PassableP                 | eriod Network AccessController      | Synchronization On        | line                     | EnteredFace      | EnteredPhoto       |
|--------------------------------|-------------------------------------|---------------------------|--------------------------|------------------|--------------------|
| cloud push<br>mode             | WebSocket                           | Wi<br>netw<br>DH<br>enabl | red<br>ork<br>ICP<br>ing | Enable           |                    |
| Wired<br>network IP<br>address | 192.168.1.189                       | Wired<br>sub<br>m         | net<br>net<br>ask        | 255.255.255.0    |                    |
| Wired<br>gateway               | 192.168.1.1                         | Wi<br>D                   | red<br>NS                |                  |                    |
| Wifi<br>wireless<br>hotspot    | Disable                             | Wifi DF<br>enabl          | ICP<br>ing               | Disable          |                    |
| Name of<br>wifi                | haochenkeji                         | ا<br>passw                | Vifi<br>ord              | Sz438833141      |                    |
| Websocket<br>address           | ws://www.ys2b.com/webfnzn/face/fnkx | h<br>deliv<br>addr        | ery<br>ress              | http://192.168.1 | .199:8090/api/Face |
| Matt                           |                                     |                           | Tcp                      |                  |                    |

**1.5 Equipment operation:** after all the parameters are set, click [set parameters] in the [device operation] page, you can synchronize the set parameters to the device, as shown in the following figure:

| asic | Parameter PassablePeriod Network A    | ccessController Synchronization Or | nline EnteredFace Entered | Photo                |                     |
|------|---------------------------------------|------------------------------------|---------------------------|----------------------|---------------------|
|      | DeleteAllFacialInformationOnTheDevice | RemoteOpenTheDoor                  | & RemoteRestart           | SnapShotOnlineOfFace | SnapShotOnline      |
|      | © ObtainParameters                    | SetUpParameters                    | CockTheDevice             | © UnlockTheDevice    | C ExtractFacialInfo |
|      |                                       |                                    |                           |                      |                     |

**1.6 Synchronization information:** click on [synchronization information] to view the status of equipment synchronization information, to view the current operation click [refresh] to view the current operation synchronization information, as shown in the following figure:

| C | Parameter Pa | ssablePeriod | Network | AccessController | Synchronization Online | e EnteredFace | EnteredPh | ioto         |            |      |               |
|---|--------------|--------------|---------|------------------|------------------------|---------------|-----------|--------------|------------|------|---------------|
|   | ■ Refresh    |              |         |                  |                        | <<            | < 1Pag    | e Total1Page | > >>       | Jump | TotalRows: (1 |
| 8 | timev        |              |         | name             | type                   | re            | sults     | Reply        |            |      | message       |
| - | 2020.05      | 16 16:06:52  |         |                  | ObtainParameters       | S             | ant       | 2020-05-16   | 5 16:06:53 |      |               |

**1.7** Online Information: Click [Online Information] to view the device online status to view the current new access device click

You can view the current online status of the access device, as shown below:

|   | Refresh |                |        |               |          |           |      | <<    | < | 1Page Total1Page   | > | >>  |           | Jump | TotalRows: (1 |
|---|---------|----------------|--------|---------------|----------|-----------|------|-------|---|--------------------|---|-----|-----------|------|---------------|
| ۵ | Onlin   | e▼             | status | Giff-line     |          | Interface | Hard | dware |   | Software           |   | Al  | gorithm   | SN   |               |
|   | 2020-   | 05-16 16:06:53 | Off-li | ne 2020-05-16 | 17:35:49 | V3.6      | B02  | 2     |   | 3.1.8-2 2020-05-12 |   | 2.0 | ),1-1.2.0 | 00   |               |

**1.8 Equipment personnel:** click [equipment personnel] to view the status of equipment personnel, to view the current operation click [reset] to view the current operation of equipment personnel information, as shown in the following figure:

|      |           |                |         |                  |                 |        | <b></b>     |     |                  |   |            |      |               |
|------|-----------|----------------|---------|------------------|-----------------|--------|-------------|-----|------------------|---|------------|------|---------------|
| asic | Parameter | PassablePeriod | Network | AccessController | Synchronization | Online | EnteredFace | Ent | teredPhoto       |   |            |      |               |
|      |           | 15 <u>- 1</u>  |         |                  |                 |        |             |     |                  |   |            |      |               |
| 1    | 1 Delete  | Query          | Reset   |                  |                 |        | <<          | <   | 1Page Total0Page | > | >>         | Jump | TotalRows:(0) |
| 1.00 |           |                |         |                  |                 |        |             |     |                  |   |            |      |               |
| -    |           |                |         |                  |                 |        |             |     |                  |   | 1. 1990 M. |      |               |

**1.9 Deice Photo** :Click[Device Photo] to view the device photo information (only online photos can have device photos), to view the current operation click [refresh] to view the current operation

photo information, as shown in the following figure:

|                                       |                                         | In Enderson difference |                                |
|---------------------------------------|-----------------------------------------|------------------------|--------------------------------|
| isic Parameter PassablePeriod Network | Controller Synchronization Online Enter | edFace EnteredPhoto    |                                |
| resh the device to read the p         | noto information                        |                        |                                |
| H.                                    |                                         | < < 1Page Tota         | I0Page > >> Jump TotalRows:(0) |
| D photo                               | tim                                     | e                      |                                |
|                                       |                                         |                        |                                |
|                                       |                                         |                        |                                |
| Save © Return 🖺 Synchronize           |                                         |                        |                                |
|                                       |                                         |                        |                                |
| number                                | 11ea-9745-e8b2a275-960c-a5450944893a    | *name                  | test male 🔻                    |
|                                       | 1210                                    |                        |                                |
| identity/department                   | T T T                                   | telephone number       |                                |
|                                       |                                         |                        |                                |
|                                       |                                         |                        |                                |
| Birthdate                             | Ħ                                       | *photo                 |                                |
|                                       |                                         |                        | 1 BotateBight                  |
|                                       |                                         |                        | 🖺 RotateLeft                   |
|                                       |                                         |                        |                                |
|                                       |                                         |                        |                                |
| photo2                                |                                         | photo3                 |                                |
|                                       |                                         |                        |                                |
|                                       | 2                                       |                        | 3                              |
|                                       |                                         |                        |                                |
| effective date                        | 2020-05-16                              | expiry date            | 2030-05-14                     |
| effective date                        | 2020-05-16 🗃<br>admin Add Clear         | expiry date            | 2030-05-14                     |

|                              |                         | dispaly setti | ng                   |                      |
|------------------------------|-------------------------|---------------|----------------------|----------------------|
| dispaly mode                 | no personalized content | ¥             | dispaly Salutation   | no 🔻                 |
| preattached words            |                         |               | postattached words   |                      |
| device to be<br>synchronized |                         |               | * 1<br>* *           | *                    |
| ce synchronized              |                         |               |                      |                      |
| 2 Delete Query               | / Reset                 | << <          | 1Page Total0Page > > | > Jump TotalRows:(0) |
|                              |                         |               |                      |                      |

# 2.Face Database

2.1 Click [New], fill in personnel information, broadcast settings, display settings, and then click [Save], select the device to be synchronized and then click [Synchronize to the

deviceimmediately ],[ broadcast parameters Synchronize to the device] can, as shown below

| <ul> <li>Workflow Center</li> </ul> | 🗅 Nev | w 🔒 Delete | E Export |       |            | number: number | name: name  | Query Expand |
|-------------------------------------|-------|------------|----------|-------|------------|----------------|-------------|--------------|
| face                                |       | number     | name     | photo | department | department1    | department2 | owner        |
| Device                              |       | 001        |          |       |            |                |             |              |
| ✓                                   |       |            |          |       |            |                |             |              |
| Face Database                       |       |            |          |       |            |                |             |              |

2.2 Delete the person information, tick the name of the registration information to delete, click [delete] can:

| C | New 🛛 🖻 Delete | De Export |       |            | number: number | name: name  | Query Expand |
|---|----------------|-----------|-------|------------|----------------|-------------|--------------|
|   | number         | name      | photo | department | department1    | department2 | owner        |
|   | 001            | Winson    |       |            |                |             | admin        |

2.3 Export personnel information, click [export] to export registration information to the Excel form:

| D New | 💼 Delete | 🕒 Export |  | number: number | name: name | Query | ixpand |
|-------|----------|----------|--|----------------|------------|-------|--------|
|       | 2        |          |  |                |            |       |        |

#### 2.4 Query personnel information, enter the number or name, click [query] can:

| C | New 🔒 Delete | De Export |       |            | number: | number    | name: | name     | Query | Expand |
|---|--------------|-----------|-------|------------|---------|-----------|-------|----------|-------|--------|
| ۳ | number       | name      | photo | department | de      | partment1 | dep   | artment2 | owner |        |
|   | 001          |           |       |            |         |           |       |          | admin |        |

2.5 Advanced query, click [advanced], fill in the number, name, select department, click [query] can:

| m<br>☐ New |             | Fold up        |
|------------|-------------|----------------|
| number     | name        | department 🔍 🔻 |
|            | Query Reset |                |

# 3.Bulk importers

3.1 Click [New], upload face file, face information file (Note: a face must correspond to a person information, otherwise can not import), click [Import] can, as shown in the following figure:

| Workflow Center                     | 🖲 Return 🦱 Import |                                                                    |             |  |
|-------------------------------------|-------------------|--------------------------------------------------------------------|-------------|--|
| face                                |                   |                                                                    |             |  |
| 🕨 🔯 Device                          |                   | ł                                                                  | bulk import |  |
| ▼ G Access Control<br>Face Database |                   | photo file (upload format:zip,name.jpg)                            | Upload      |  |
| Device Authority                    |                   | detailed information of person be<br>imported(upload format:excel) | Upload      |  |
| Access Record                       |                   | number of face be imported                                         |             |  |
| Fever Record                        |                   | number of information be imported                                  |             |  |
| Organizational                      |                   |                                                                    |             |  |

# **4.Device Authority**

4.1 Click [automatic synchronization], you can automatically synchronize employees, visitors to the device, click on the specific device name to view the device access information. New members click [Select Person], tick the person in the view box (multiple selections are allowed), click [Synchronize] when you are sure, as shown below:

| orkflow Center | Synchronizat                                     | lion                                                                   |                              |                                                        | Device Name                              | E Device Name                  | SN: SN                      |                      | Query            | Expan |
|----------------|--------------------------------------------------|------------------------------------------------------------------------|------------------------------|--------------------------------------------------------|------------------------------------------|--------------------------------|-----------------------------|----------------------|------------------|-------|
|                |                                                  | device                                                                 | Status                       | Employee                                               |                                          | Visitors                       | synchr                      | onized               |                  | Total |
| cess control   | 00                                               | ) curit in t                                                           | Off-line                     | M'                                                     |                                          | M'                             | (                           | 0                    |                  | 0     |
| ce Database    |                                                  |                                                                        |                              |                                                        |                                          |                                |                             |                      |                  |       |
| lk Import      |                                                  |                                                                        |                              |                                                        |                                          |                                |                             |                      |                  |       |
| vice Authority |                                                  |                                                                        |                              |                                                        |                                          |                                |                             |                      |                  |       |
| ganizational   |                                                  |                                                                        |                              |                                                        |                                          |                                |                             |                      |                  |       |
|                |                                                  |                                                                        |                              |                                                        |                                          |                                |                             |                      |                  |       |
|                |                                                  |                                                                        |                              |                                                        |                                          |                                |                             |                      |                  |       |
|                |                                                  |                                                                        |                              |                                                        |                                          |                                |                             |                      |                  |       |
| Synchronize    | ©return                                          | Remote door open                                                       | ning 🗘 Take pictur           | res online                                             |                                          |                                |                             |                      |                  |       |
| Synchronize    | ⊕ return                                         | Remote door open                                                       | ning 🌣 Take pictur           | res online                                             |                                          |                                |                             |                      |                  |       |
| Synchronize    | © return                                         | Remote door open                                                       | Take pictur                  | res online                                             |                                          |                                |                             |                      |                  |       |
| l Synchronize  | © return                                         | Remote door open                                                       | ning Take pictur<br>Access C | res online                                             | natic                                    | 0n(Off-lin                     | e)                          |                      |                  |       |
| Synchronize    | © return                                         | Remote door open                                                       | Access C                     | res online<br>control inforr                           | natic                                    | DN(Off-lin                     | e)                          | Manual               | •                |       |
| Synchronize    | ● return<br>name                                 | Remote door open 0020200505008                                         | Take pictur                  | res online<br>control inform<br>Synchro                | natic                                    | DN(Off-lin<br>Employee Ma      | <b>e)</b><br>nual ▼Visitors | Manual               | T                |       |
| Synchronize    | © return<br>name<br>Total                        | <ul> <li>Remote door open</li> <li>0020200505008</li> <li>0</li> </ul> | Access c                     | res online<br>control inforr<br>Synchro<br>Nu          | natic                                    | DN(Off-lin<br>Employee Ma      | e)<br>nual ▼Visitors        | Manual               | •                |       |
| Synchronize    | © return<br>name<br>Total<br>number              | <ul> <li>Remote door open</li> <li>0020200505008</li> <li>0</li> </ul> | Access c                     | res online<br>control inforr<br>Synchro<br>Nu<br>synch | nization<br>mber of<br>ironized          | DN(Off-lin<br>Employee Ma      | e)<br>nual ▼Visitors        | Manual               | v                |       |
| Synchronize    | © return<br>name<br>Total<br>number<br>member Se | Remote door open 0020200505008 0 ectPeople                             | Access c                     | res online<br>control inforr<br>Synchro<br>Nu<br>synch | nization<br>mber of<br>ironized          | DN(Off-lin<br>Employee Ma      | <b>€)</b><br>nual ▼Visitors | Manual               | •                |       |
| a Synchronize  | © return<br>name<br>Total<br>number<br>member Se | Remote door open 0020200505008 0 LectPeople                            | ing Take pictur              | control inform<br>Synchro<br>Nu<br>synch               | nization<br>mber of<br>rronized          | DN(Off-lin<br>Employee Ma      | <b>e)</b><br>nual ▼Visitors | Manual               | ¥                |       |
| ) Synchronize  | © return<br>name<br>Total<br>number<br>member Se | Remote door open 0020200505008 0 lectPeople                            | ing Take pictur              | control inform<br>Synchro<br>Nu<br>synch               | nization<br>mber of<br>rronized          | DN(Off-lin<br>Employee Ma      | <b>e)</b><br>nual ▼Visitors | Manual               | <b>V</b>         |       |
| Synchronize    | © return<br>name<br>Total<br>number<br>member Se | Remote door open 0020200505008 0 lectPeople e Query                    | Take pictur                  | control inform<br>Synchro<br>Nu<br>synch               | nization<br>mber of<br>rronized          | Dn(Off-lin<br>Employee Ma<br>0 | e)<br>nual ▼Visitors        | Manual               | •<br>•<br>•<br>• |       |
| Synchronize    | © return<br>name<br>Total<br>number<br>member Se | Remote door open 0020200505008 0 lectPeople e Query                    | ring Take pictur<br>Access c | res online<br>Control inform<br>Synchro<br>Nu<br>synch | natic<br>nization<br>mber of<br>rronized | DN(Off-lin<br>Employee Ma<br>0 | e)<br>nual visitors         | Manual<br>np TotalRc | •<br>            |       |

| talRows: (1) |      |            |                | [4 4 1/1Page ▶ ▶] | Empty Delete selected items               |
|--------------|------|------------|----------------|-------------------|-------------------------------------------|
| number       |      | name       |                | department v      | Numbering Name department Department test |
|              |      | Query      | Reset          |                   |                                           |
| Numbering    | Name | department | Department 1 🛦 | Department 2      |                                           |
|              | test |            |                |                   |                                           |
|              |      |            |                |                   |                                           |
|              |      |            |                |                   |                                           |
|              |      |            |                |                   |                                           |
|              |      |            | _              |                   |                                           |

4.2 Query access control settings, enter the device name, device number, click [query] can:

| 8 |               |          |          | ce Name: Device Name | SN: SN       | uery Expand |
|---|---------------|----------|----------|----------------------|--------------|-------------|
|   | device        | Status   | Employee | Visitors             | synchronized | Total       |
|   | 0020200505008 | Off-line | Manual   | Manual               | 0            | 0           |

4.3 Advanced query, click [Advanced], fill in the device name, device number, select status, click [Query] can:

| Synchronization |                                  | Fold up |
|-----------------|----------------------------------|---------|
| Device Name     | SN 00000 Owner test Status All • |         |
|                 | Query                            |         |

# 5.Organizational

5.1 Click [New], fill in the visitor registration information, then click [Save ]

| Face | Recognition System                 | Home  | Device Auth | Organizational | Bulk Import |           |           | 泳圳 🚽 29° 🔛 |
|------|------------------------------------|-------|-------------|----------------|-------------|-----------|-----------|------------|
| > ** | Workflow Center                    | 🗅 New | 🖻 Delete    |                |             |           |           |            |
| face |                                    | 0     | na          | me             |             | level     | one-level | two-level  |
| * 👩  | Access control<br>Device List      |       | 422         | 2033           |             | one-level |           |            |
|      | Face Database<br>Bulk Import       |       |             |                |             |           |           |            |
| C    | Device Authority<br>Organizational |       |             |                |             |           |           |            |
|      | Access Record                      |       |             |                |             |           |           |            |

|        |       | Organization settings |
|--------|-------|-----------------------|
|        | level | one-level T           |
|        | name  | 1111                  |
|        | owner | test                  |
| member |       |                       |

5.2 Delete visitor information, tick the name of the visitor to delete, click [delete] can:

| New | î Delete |           |           |           |
|-----|----------|-----------|-----------|-----------|
|     | name     | level     | one-level | two-level |
|     | 422033   | one-level |           |           |

### 6.Access Record

6.1 Click on the information you want to view, see the details of the traffic, you can see the card records, ID card information, you need to add click [Add as guest ],[ Add to Employee Library] can, as shown in the following figure:

| 🐮 Workflow Center               | 🗎 Delete 🚺 🚺                                                                                                    | Export                                                                                                    |                                | From Date:                                         | From Date 🞽 To Date:                   | To Date | Que    | ry Expan |
|---------------------------------|----------------------------------------------------------------------------------------------------|----------------------------------------------------------------------------------------------------|--------------------------------|----------------------------------------------------|----------------------------------------|---------|--------|----------|
| e                               |                                                                                                    |                                                                                                    |                                |                                                    |                                        |         |        |          |
| Access control                  |                                                                                                    | device                                                                                                    | name                           | passing 🖤                                          | temperatu                              | re      | result | photo    |
| Device List<br>Face Database    | Device List Teace Database Sulk Import Device Authority Teace Teace Teac |                                                                                                    | Stranger 2020-04-24 23:10:48   |                                                    | 0                                      |         | fail   | 1.       |
| Bulk Import<br>Device Authority |                                                                                                    |                                                                                                    | Stranger                       | 2020-04-24 23:08:41                                | 0                                      |         | fail   | 1        |
| Organizational<br>Access Record |                                                                                                    | 10                                                                                                    | Stranger                       | 2020-04-24 22:57:37                                | 0                                      |         | fail   | 1        |
| © Return                        | 9 Add as guest                                                                                                    | Add to Employed                                                                                                    | e Library                      |                                                    |                                        |         |        |          |
| © Return                        | 3 Add as guest                                                                                                    | Add to Employee                                                                                                    | e Library                      | acc record                                         |                                        |         |        |          |
| ⊖ Return                        | 3 Add as guest                                                                                                    | E Add to Employed                                                                                                    | e Library<br>acc               | ess record                                         |                                        |         |        |          |
| ⊖ Return                        | 3 Add as guest<br>Save Time                                                                                                    | 2020-04-24                                                                                                    | e Library<br>acc               | ess record                                         | 2020-04-24 23:10:48                    | Ħ       |        |          |
| ⊗ Return                        | Save Time                                                                                                    | 2020-04-24         Image: Control of the second second | e Library<br>acc               | ess record<br>passing time<br>name                 | 2020-04-24 23:10:48                    |         |        |          |
| © Return                        | Add as guest                                                                                                    | 2020-04-24         Image: Control of the second second | e Library<br>ACC               | ess record<br>passing time<br>name                 | 2020-04-24 23:10:48                    |         |        |          |
| © Return                        | Add as guest Save Time device recognition mode                                                                                                    | 2020-04-24       Image: Constraint of the second second seco         | e Library<br>Comparison result | eess record<br>passing time<br>name<br>temperature | 2020-04-24 23:10:48<br>(stranger)<br>0 | olo     |        |          |

6.2 Delete traffic information, tick the information to delete, click [delete] can:

| 🖻 Del | ete 🕞 Export |          | From Date: Fro      | om Date 📕 To Date: To Date | Query  | Expand |
|-------|--------------|----------|---------------------|----------------------------|--------|--------|
|       | device       | name     | passing             | temperature                | result | photo  |
|       | 10           | Stranger | 2020-04-24 23:10:48 | 0                          | fail   | 10     |

6.3 Export traffic information, click [export] to export employee information to the Excel form:

| 🖻 Delete | e Export |      | From Date: From D | ate 📕 To Date: To Date | Query  | Expand |
|----------|----------|------|-------------------|------------------------|--------|--------|
| 2        | device   | name | passing           | temperature            | result | photo  |
|          |          |      |                   |                        |        |        |

6.4 Enquire traffic information, enter start to end date, click [query] can:

| 🖻 Dele | te Export |      | From Date: Fr | om Date 🔰 <b>To Date:</b> To Date | Query  | Expand |
|--------|-----------|------|---------------|-----------------------------------|--------|--------|
| ۲      | device    | name | passing▼      | temperature                       | result | photo  |

6.5 Advanced query, click [Expand], fill in the equipment, start the deadline, personnel, click [Query] can:

| 🖻 Delete | Export |     |       |            |      | Fold up |
|----------|--------|-----|-------|------------|------|---------|
| device   |        |     |       | date 🗮 ~ 🕯 | name |         |
| Owner    | admin  | Add | Clear |            |      |         |
|          |        |     |       | Query      |      |         |
|          |        |     |       |            |      |         |

# 7.Photographs

7.1 Click on the selection box to see the details of the device photos (only online photos can have the device photos), need to add to the people bank to fill in the name, where the organization, click [add to the people bank], as shown below:

| Workflow Center                                    | 🛱 Delete |                     |       |        |
|----------------------------------------------------|----------|---------------------|-------|--------|
| face                                               |          | time                | photo | device |
| ✓ O Access control<br>Device List<br>Eace Database |          | 2020-04-22 00:25:22 |       | 10     |
| Bulk Import<br>Device Authority                    |          |                     |       |        |
| Organizational                                     |          |                     |       |        |
| Access Record                                      |          |                     |       |        |
| Photographs<br>Fever Recor                         |          |                     |       |        |

| 🖹 Save 🛛 🛛 Return | Add to Employee Library |              |                  |  |
|-------------------|-------------------------|--------------|------------------|--|
|                   |                         |              | snap shot online |  |
|                   |                         | device       | 1011300000117    |  |
|                   |                         | photo        |                  |  |
|                   |                         | name         |                  |  |
|                   |                         | Organization |                  |  |
|                   |                         |              |                  |  |

### 8.Fever Record

8.1 Click on the selection box to view the details of the high temperature personnel information, including punch records, ID card information, need to add to the visitor click [add as guest], need to add to the pool of people click [add to people library], as shown in the following figure:

| ť | 🖻 delete 🛛 🕞 Export     |               | Starting from:      | 2020-05-19  |       | Date only: 20 | 20-05-19     | Inquire     | advanced   |
|---|-------------------------|---------------|---------------------|-------------|-------|---------------|--------------|-------------|------------|
| 0 | device                  | personnel     | time▼               | temperature | 1     | D card name   | identificat  | tion number | ID address |
| 0 | С                       | stranger      | 2020-05-19 14:57:43 | 45.7        |       |               |              |             |            |
| ( | e return C Add as guest | Add to p      | eople library       | nch reco    | ord   |               |              |             |            |
|   | date                    | 2020-05-19    | Ħ                   | Entr        | y tim | e 2020-0      | 5-19 14:57:4 | 3           |            |
|   | device                  | (             |                     | pers        | sonne | el.           |              |             |            |
|   | the way                 | stranger<br>C | ▼ result            | tempe       | ratur | e 45.7        |              | 0 0         |            |
|   | IC card                 |               |                     |             | Devic | e 771         |              |             |            |

8.2 Delete high temperature personnel information, tick to delete registration information name, click [delete] can:

| 💼 Delete | 🕞 Export |      | From Date:   | 2020-05-19 | To Date: | 2020-05-19 |        | Query | Expand |
|----------|----------|------|--------------|------------|----------|------------|--------|-------|--------|
| Z        | device   | name | passing time |            |          | t          | empera | ture  |        |

# 8.3 Export high temperature personnel information, click [export] can export registration information to

the Excel form:

| 💼 Delet | te 🕒 Export |      | From Date:   | 2020-05-19 | To Date: | 2020-05-19 |         | Query | Expand |
|---------|-------------|------|--------------|------------|----------|------------|---------|-------|--------|
|         | device      | name | passing time |            |          | t          | emperat | ture  |        |

8.4 Enquire registration information, enter start and end date, click [query] can:

| 8 | Delete Export |      | From Date:   | 2020-05-19 | Ħ | To Date: | 2020-05-19 |        | Query | Expand |
|---|---------------|------|--------------|------------|---|----------|------------|--------|-------|--------|
| ۲ | device        | name | passing time |            |   |          | te         | empera | ture  |        |

8.5 Advanced query, click [Advanced], fill in temperature, date, click [Query] can:

| 🖻 Delete 🛛 🖨 Export |      |       |            |   |            |     |  | Fold up |
|---------------------|------|-------|------------|---|------------|-----|--|---------|
| temperature         | 37.2 | date  | 2020-05-19 | - | 2020-05-19 | iii |  |         |
|                     |      | Query | Reset      |   |            |     |  |         |

### 9.Synchronization

9.1 Click on the selection box to view the message, as shown below:

| 🛍 D | elete               |               |      | From time:       | From time |    | To time: | To time        |      | Query | Expand  |
|-----|---------------------|---------------|------|------------------|-----------|----|----------|----------------|------|-------|---------|
|     | timev               | device        | name | type             | results   |    |          | Reply          |      | m     | nessage |
|     | 2020-06-27 09:02:16 | 0020200609019 |      | ObtainParameters | succe     | SS | 20       | )20-06-27 09:0 | 2:16 |       |         |

|                   | message logging     |
|-------------------|---------------------|
| message ID        | 7                   |
| Time              | 2020-05-19 06:27:47 |
| device            |                     |
| name              | C DetailedInfo      |
| replay time       | 2020-05-19 06:27:48 |
| operation type    | ObtainParameters    |
| synchronous state | success             |
| prompt message    |                     |

9.2 Delete synchronization information, tick the synchronization information to delete, click [delete] can:

| 🗎 D | elete               | From time     |      | To time:         | To time |    | Query | Expand        |       |   |         |
|-----|---------------------|---------------|------|------------------|---------|----|-------|---------------|-------|---|---------|
|     | time                | device        | name | type             | resul   | ts |       | Reply         |       | m | nessage |
|     | 2020-06-27 09:02:16 | 0020200609019 |      | ObtainParameters | succe   | ss | 20    | )20-06-27 09: | 02:16 |   |         |
|     | 2020-06-27 09:00:41 | 0020200609019 |      | ObtainParameters | succe   | SS | 20    | )20-06-27 09: | 00:41 |   |         |

9.3 Query synchronization information, input start and end time, click [query] can:

| ■ Delete From the second second s | om time | From time | To time: | To time | 1 | Query | Expand |
|----------------------------------------------------------------------------------------------------|---------|-----------|----------|---------|---|-------|--------|

9.4 Advanced query, click [Advanced], fill in name, select department, start date, deadline, click [Query] can:

# **10.Entract And Export**

10.1 View the extracted equipment personnel, click on the personnel information, you can see the details of the personnel information, as shown in the following figure:

| device | personnel             | User | Effective time | Effective time |
|--------|-----------------------|------|----------------|----------------|
|        | and the second second |      | 2020-04-25     | 2030-04-23     |

10.2 Import to Personnel Management, check personnel, click [check Import to Personnel Library], as shown below:

| ∎ D | Delete | k import to perso | nnel Library |            |           | name: | name | Device: | Device  | Query | Expand |
|-----|--------|-------------------|--------------|------------|-----------|-------|------|---------|---------|-------|--------|
|     | number | name              | sex          | department | telephone | photo | From | Date    | To Date | •     | device |

10.3 Delete synchronization information, tick the person information to delete, click [delete] can:

| 🔒 Delet | e 🔲 🔳 Chec | k import to persor | nnel Library |            |           | name: | name | Device: | Device | Query | Expand |
|---------|------------|--------------------|--------------|------------|-----------|-------|------|---------|--------|-------|--------|
|         | number     | name               | sex          | department | telephone | photo | From | Date    | To Da  | ate   | device |

10.4 Query synchronization information, input start and end time, click [query] can:

| ê | Delete | E Check | import to person | inel Library |            |           | name: | name   | Device: | Device | Query | Expand |
|---|--------|---------|------------------|--------------|------------|-----------|-------|--------|---------|--------|-------|--------|
|   | nun    | nber    | name             | sex          | department | telephone | photo | From [ | Date    | To Dat | e     | device |

10.5 For advanced query, please click [Advanced], fill in the number, name, department, mobile phone, device name, select gender, valid time, and then click [Query]

| 🔒 Delete | E Check import to personnel Library |       |        |   |            | Fold up |
|----------|-------------------------------------|-------|--------|---|------------|---------|
| number   | name                                |       | sex    | • | Department |         |
| phone    | From Date                           |       | Device |   |            |         |
|          |                                     | Query | Reset  |   |            |         |

### 1、Developer Information

|                    | New B Delete |           |           |         |          |           |  |
|--------------------|--------------|-----------|-----------|---------|----------|-----------|--|
| Access control     |              | Name      | Full name | address | contacts | Telephone |  |
| developer          |              | test_mail |           |         |          |           |  |
| Developer Informat |              |           |           |         |          |           |  |
| opioad log         |              |           |           |         |          |           |  |

| 🖺 Save 🛛 🛛 Return |                                             |                                                                                           |
|-------------------|---------------------------------------------|-------------------------------------------------------------------------------------------|
|                   | Full name                                   |                                                                                           |
|                   | address                                     |                                                                                           |
|                   | contacts                                    |                                                                                           |
|                   | Telephone                                   |                                                                                           |
|                   |                                             | Developer Information                                                                     |
|                   | APPID                                       | 11ea-c80d-3ba217a1-8283-c70fd106dd98                                                      |
|                   | АРРКЕҮ                                      |                                                                                           |
|                   | Authentication method                       | Not certified *                                                                           |
|                   | Status notification method                  |                                                                                           |
|                   | Control message status notification address | Note: fill in the complete address without parameters, for example:http://www.xxx.com/xxx |
|                   | Method of punch notification                |                                                                                           |
|                   | Notification method                         | Independent thread 🔻                                                                      |
|                   | Clock in message notification address       | Note: fill in the complete address without parameters, for example:http://www.xox.com/xox |

# 2、Upload log

| ce             | 8 | Delete              |                |                        |
|----------------|---|---------------------|----------------|------------------------|
| Access control |   | time                | Operation type | Synchronization status |
| developer      |   | 2020-06-24 17:46:31 | Report         | success                |
| Upload log     |   | 2020-06-24 17:39:15 | Report         | success                |
| Auto mail      |   | 2020-06-24 17:12:28 | Report         | success                |
|                |   | 2020-06-24 17:06:51 | Report         | success                |
|                |   | 2020-06-24 17:06:15 | Report         | success                |

### 3、Auto mail

| ce                 | 🗅 New 😭 Delete |                  |                         |                |                  |
|--------------------|----------------|------------------|-------------------------|----------------|------------------|
| Access control     | smtphost       | smtpport         | sender                  | senderpassword | Recipientaccount |
| developer          | smtp.qq.com    | 25               | ıq.com                  |                | net              |
| Upload log         |                |                  |                         |                |                  |
| Auto mail          |                |                  |                         |                |                  |
|                    |                |                  |                         |                |                  |
|                    |                |                  |                         |                |                  |
| ce                 | 🖺 Save 💿 Re    | turn             |                         |                |                  |
| Access control     |                |                  |                         |                |                  |
| o developer        | Send mail a    | utomatically     |                         |                |                  |
| Developer Informat |                | Owner            | test                    |                |                  |
| Upload log         |                | smtphost         | smtp.aa.com             |                |                  |
| Auto mail          |                |                  |                         |                |                  |
|                    |                | smtpport         | 25                      |                |                  |
|                    |                | auth             | true 🔻                  |                |                  |
|                    |                |                  |                         |                |                  |
|                    |                | Sender account   | qq.com                  |                |                  |
|                    |                | Sender password  |                         |                |                  |
|                    |                |                  |                         |                |                  |
|                    |                | Recipient accour | .net                    |                |                  |
|                    |                | Date format      | 2020.6.20               |                |                  |
|                    |                |                  |                         |                |                  |
|                    |                | Subject          | test                    |                |                  |
|                    |                |                  | Name XX Date Hour Devic | ce phtot       |                  |
|                    |                |                  |                         | F              |                  |
|                    |                |                  |                         |                |                  |
|                    |                | Email Text       |                         |                |                  |
|                    |                |                  |                         |                |                  |
|                    |                |                  |                         |                |                  |
|                    |                |                  |                         |                |                  |